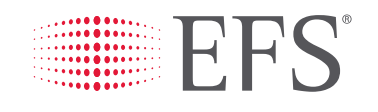

# Getting Started with **eManager**

Admin Login & Additional User Setup SEPTEMBER 2019

wex

**EFS** 

CORPORATE

Welcome to the intersection of payments, data and technology.\*

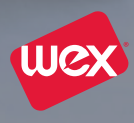

RESOURCES

# GETTING STARTED WITH eMANAGER

# **PASSWORD SETUP**

To begin, click on the **Password link** located in the initial, new account password email you received. You'll need to choose and confirm a new eManager password in order to continue.

**Reset User Password** 

|                              | Change Password |
|------------------------------|-----------------|
| E Manager Password *         |                 |
| Confirm E Manager Password * |                 |
|                              | _               |
| Change Passwor               | rd              |

# LOG IN

To log in, enter your **USER ID (Carrier ID)** you received in your initial welcome email, and then enter the **password you just created**.

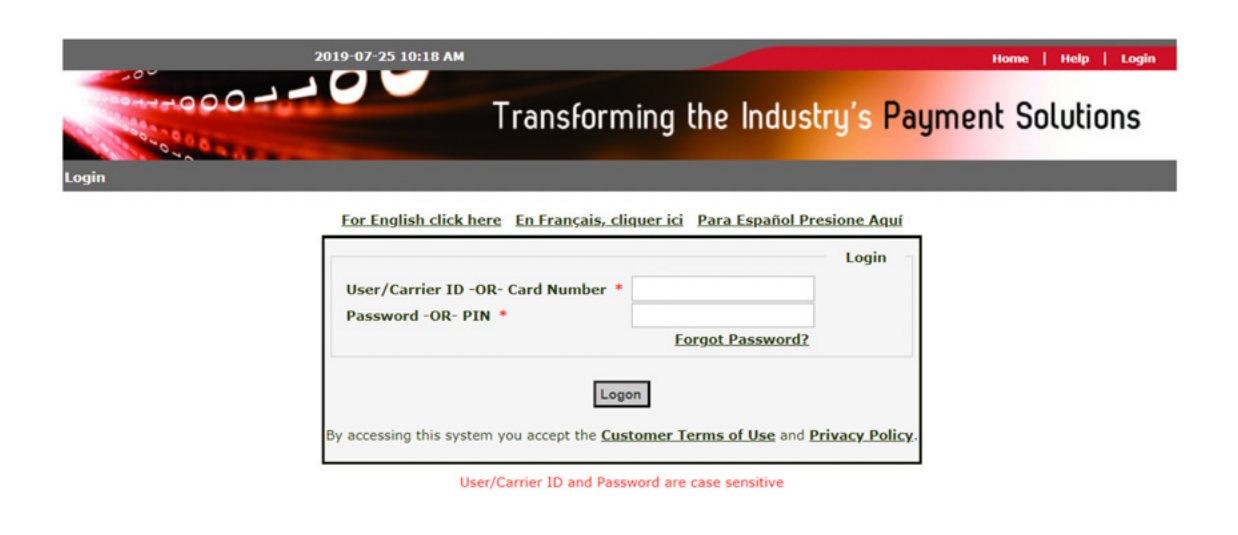

# **ADDITIONAL SECURITY ITEMS**

# Secure Entry Code

Select a 4-digit Secure Entry Code. You will need to enter this code twice for verification.

#### Secure Entry Code Setup

As an added security measure, you will be prompted for your Secure Entry Code when logging into eManager.

#### Setup Instructions:

1. Enter your Email Address (for security notifications). 2. Click (with your mouse) on 4 to 9 numbers using the floating keypad.

#### IMPORTANT

administrator.

- · Your Secure Entry Code cannot be the same as your
- Carrier ID or your eManager Password.
  Please remember your Secure Entry Code; take notice that the numbers change position in the floating pin pad with
- each use. For assistance, plea

|                                  | т |
|----------------------------------|---|
| se contact your company eManager | _ |
|                                  |   |

| email@address.co | m        |                  |        |
|------------------|----------|------------------|--------|
| 0                | #        | <b>7</b><br>PQRS | Submit |
| 2<br>ABC         | 3<br>Def | <b>4</b><br>GHI  | Reset  |
| *                | 8<br>TUV | 1                |        |
| 5<br>JKL         | 6<br>MNO | 9<br>wxyz        |        |

Email Address

#### **Device** Authentication

Enter your preferred contact details and select/answer security questions to help further safeguard your account.

#### **Device Authentication Process**

Welcome to eManager! We value your privacy and security and have just launched a new Device Authentication Process to ensure no unauthorized users can access your account information. With this new process, we are requiring all users to authenticate the device being used to access our applications, so we can ensure only authorized users have access to our systems and your customer account information. Once you complete the screen below, you will be sent a one-time becurity Token that you will need to continue the authorization process and access your account information. Please continue by entering and verifying your email, cell phone number and preferred contact method (email or text) below, then click 'Save'.

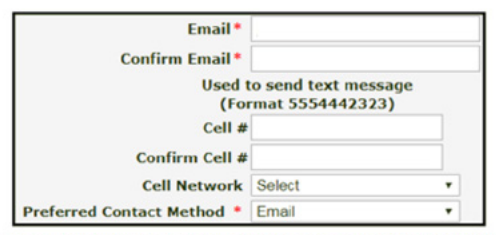

Security questions are one of the ways we help ensure only you can access your account information. You will need to answer these security questions whenever you forget or reset your password - or if we suspect that someone other than you is attempting to log into your account.

|             | Setup Security Ques                       | stions |
|-------------|-------------------------------------------|--------|
| Question #1 | Which city were you born?                 |        |
| Answer #1 * |                                           |        |
| Question #2 | In which state/province were you born?    |        |
| Answer #2 * |                                           |        |
| Question #3 | What is the name of your favorite cousin? |        |
| Answer #3 * |                                           |        |

Save

# Tokens

Depending on the contact preferences you've selected, your Tokens will be sent via email or text (or both). Once received, enter your Token into the designated field.

#### Verify Device

| A Security Token in<br>method. Please ch<br>Token and enter to<br>will expire in (10<br>was email, and yo<br>folder. | notification has been sent to your preferred contact<br>eck your preferred contact method for the Security<br>he token below, then click Verify. <b>Your Security Token</b><br><b>)) minutes.</b> NOTE: if your preferred contact method<br>u have not received the email, please check your SPAM |
|----------------------------------------------------------------------------------------------------|----------------------------------------------------------------------------------------------------|
| Email Address:<br>Cell Phone #:                                                                                      | your*****email.com<br>123****456                                                                                                    |
| Enter Token: *<br>Save Device: *                                                                                     | Verify Device<br>• Yes • No                                                                                                    |
| NOTE: If you are of save your device.                                                                                | currently on a public device or public network, do not                                                                                                    |
|                                                                                                    | Token will expire in 09:54 minutes!                                                                                                    |
|                                                                                                    | Verify                                                                                                    |

# SETTING UP A NEW UNIQUE ADMIN USER ID AND PASSWORD FOR THE COMPANY ADMIN

# AUTHENTICATE YOUR eMANAGER ACCOUNT

- Go to www.efsllc.com and log into eManager with the credentials set up during your initial account setup process
- Hover over LOGIN area in upper right of screen
- Select EFS eManager
- Enter USERNAME. This will be your Carrier ID. This is the Carrier ID provided in the initial Welcome email you received.
- Enter PASSWORD. This password was created via the link in the initial Password email you received.
- Click Logon
- If not already filled in, enter your email address in the box under **Email Address**
- Enter the Secure Entry Code on the keypad (4 9 digits) Click Submit

This Secure Entry Code may not always be required when logging in after your initial login. Our system can recognize IP addresses and may not require it be entered again; however many computers have a rolling IP address and the Secure Entry Code may be required on all logins. This is designed to help prevent unauthorized access to your account.

- Re-enter your email address
- Re-enter the same Secure Entry Code Click Submit
- Device Authentication Process EFS will send a token to your email or cell phone depending on your selection in the "Preferred Contact Method" box. Complete information on screen - Click **Save**
- An email and/or text will be sent depending on your selections on the previous screen. Enter the token Click **Verify**

If the device is public or you want to authenticate device with every login, select **No** after Save Device

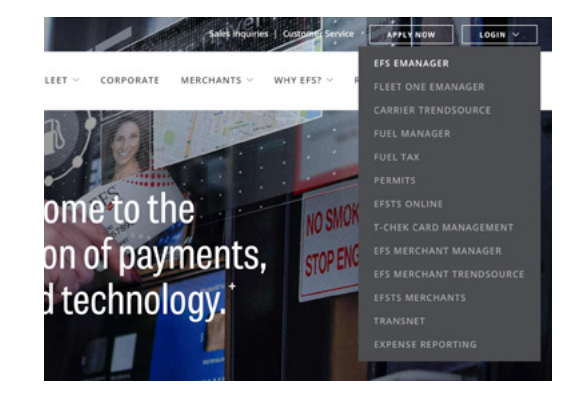

| Email Add | ress     |           | ב      |
|-----------|----------|-----------|--------|
| 0         | #        | 3<br>Def  | Submit |
| 4<br>GHI  | 6<br>MN0 | *         | Reset  |
| 2<br>ABC  | 8<br>TUV | 9<br>wxyz |        |
| 7<br>PQRS | 5<br>JKL | 1         |        |

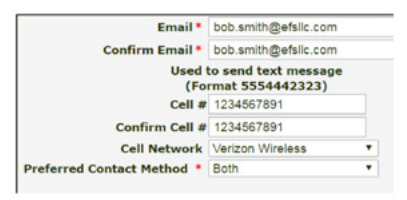

| method. Pleas<br>Token and ent<br>Token will ex               | e check your preferred contact method for the Security<br>ter the token below, then click Verify. Your Security<br>cpire in (10) minutes. NOTE: if your preferred contact |
|---------------------------------------------------------------|----------------------------------------------------------------------------------------------------|
| your SPAM fol                                                 | mail, and you have not received the email, please check<br>der.                                                                                                    |
| Email Addre                                                   | ss: sgu*****tone.com                                                                                                    |
|                                                               | Verify Device                                                                                                    |
|                                                               |                                                                                                    |
| Enter Token                                                   | . •                                                                                                    |
| Enter Token<br>Save Device                                    | : • • • Yes • No                                                                                                    |
| Enter Token<br>Save Device<br>NOTE: If you<br>save your dev   | : * * Yes O No are currently on a public device or public network, do not ice.                                                                                            |
| Enter Token<br>Save Device<br>NOTE: If you a<br>save your dev | t: *   Yes No are currently on a public device or public network, do not tee. Token will expire in 09:57 minutest                                                         |

# ADD NEW ADMINS & ADDITIONAL ACCOUNT USERS

"Select Program" > "User Administration" > "Manage Users"

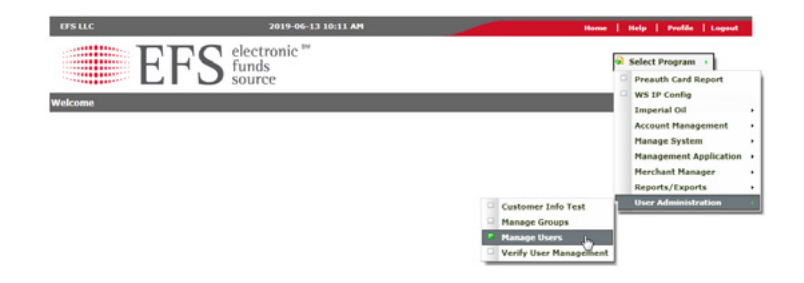

- Click "Add User", located on left-hand side of screen
- Fill in all boxes those noted with \* are required:
  - Add Company ID
  - Add User ID: Must be unique and will be used for web login
  - Add First Name
  - Add Last Name

 Optional Call-In Access: If user will require access to call in and speak with any EFS employee or use IVR (automated phone system), Call-In access must be set up. Call-In access and eManager access will use same permissions.

| Call-In ID/Employee #                                                                                           | 1234                                          |                                                            | (Must be 4 to                              | 12 digits              |
|----------------------------------------------------------------------------------------------------|-----------------------------------------------|------------------------------------------------------------|--------------------------------------------|------------------------|
| Call-In Pin/Security Code                                                                                       | 6996                                          | Generat                                                    | e Temporary Pin                            | ]                      |
| Please instruct the new use<br>ink at the top of the page.                                                      | A user can                                    | nd set their F<br>also set their                           | PIN by clicking<br>PIN via our au          | the Profile<br>tomated |
| Please instruct the new use<br>ink at the top of the page.<br>system by selecting option                        | ar to login a<br>A user can<br>3.             | nd set their F<br>also set their                           | PIN by clicking<br>PIN via our au          | the Profile<br>tomated |
| Please instruct the new use<br>ink at the top of the page.<br>system by selecting option                        | er to login a<br>A user can<br>3.<br>☑ Custon | nd set their F<br>also set their<br>ner Service Ad         | PIN by clicking<br>PIN via our au<br>ccess | the Profile<br>tomated |
| Please instruct the new use<br>link at the top of the page.<br>system by selecting option<br>Clear Call In Info | er to login a<br>A user can<br>3.             | nd set their F<br>also set their<br>ner Service Ad<br>cess | PIN by clicking<br>PIN via our au<br>ccess | the Profile<br>tomated |

- Call-In ID/Employee #: Must be unique within company

 Call-In Pin/Security Code: Select Generate Temporary Pin. 4 digit PIN will be displayed in box, must be given to user. User will then need to either login to eManager or call in through IVR within
 24 hours to set a permanent PIN

- Customer Service Access: Check this to allow user to speak (with EFS employees)
- IVR Access: Check this to allow user to use EFS IVR
- IVR with Issue MoneyCodes<sup>®</sup>: Check this to allow user to issue MoneyCodes using EFS IVR
- Continue filling in all boxes:
  - Email Address: Please make sure email address is correct, as user will receive an email to complete set up.
  - Country/Language

- **Group ID:** Select applicable permission group from drop down.

| Email Address *                                                             | john.doe@efsllc.com             |                          |
|-----------------------------------------------------------------------------|---------------------------------|--------------------------|
| A valid eMail address is required in o<br>correct eMail address is entered. | order to complete user setup. I | Please ensure the user's |
| Country / Language *                                                        | English U.S.                    | •                        |
| Group ID *                                                                  | Company Admin                   | Y                        |

 $\ensuremath{^*}$  User ID can only contain numbers, letters and underscores and needs to be longer than four characters.

#### Choose Company Admin [DEFAULT] for Full eManager access to the group

• For direction on how to create a group in addition to the company admin, please see examples and instructions below.

\*\*\*Note: Please contact Customer Support if you require assistance in customizing permissions.

# MANAGE GROUPS

Please see the Manage Group set up examples below:

Reports\_Only: Access to all reports, but no statements Money\_Codes\_Only: Access to all MoneyCode features, but no card features or statements Cards\_Only: Access to all card features, but no MoneyCode features or statements

"Select Program" > "User Administration" > "Manage Groups"

- Click 'Add Group' button in the top left hand corner
- Select 'Company ID' from menu, fill in 'Group ID' and 'Group Description' then 'Save'
- Edit Group Permissions Select the 'inactive permission' then click 'Add Role'
- It will move to the list below the box as a role that is permitted in the group
- Edit Group Edit Group Description, then click 'Update'
- Delete Group Click the 'X' of the group to be deleted, it will reconfirm that is what you intended, then click 'OK' or 'Cancel'

| TCH TRUCKING      | 2015-06-18 4        | :58 PM                   | Home   Help    | Profile   Logout   |
|-------------------|---------------------|--------------------------|----------------|--------------------|
|                   | EFS electronic "    |                          | Select Program |                    |
| Hanage User Group | •                   |                          | L              | gged in as: 106007 |
| Add Group         | 5 Group Description | : Edit Group Permissions | Edit Group     | Delete Group       |
| 1000              | DEMO ADMIN          | 6                        |                | 88                 |
| 1001              | DEMO DRIVERS        | ō                        |                | 8                  |
| 1234              | MC USERS            | 5                        |                | 88                 |
| 12345             | JOHNS TEST          | 6                        |                | 8                  |
| 1Test             | Test Group          | 0                        |                | 88                 |
| Accounting        | Accounting          | 6                        |                | 88                 |
| Accounting_AP     | Accounting_AP       | 6                        |                | 83                 |
| AUDIT             | Test group          | 0                        |                | 88                 |

- An email will be sent to the email address you entered with a link and instructions for competing the user set up.
   See a sample of this email to the right.
- When completed, select Save

# If needed, supply user with "First-Time User Instructions." The new user will require the following information.

#### When logging into eManager:

- User ID
- Password

# When calling EFS:

- Carrier ID
- Call-In ID
- Call-In PIN

 Confirmation

 An email will be sent to the user similar to:

 To: john.doe@efsllc.com

 From: no\_reply@efsllc.com

 Subject: Welcome to Your Online Portal

 Dear John Doe,

 Your 147315demo account was recently created. Please click on the following link within the next 24 hours to set your password.

 Proceed to Create Password

If you do not set your account password within the next 24 hours, please contact your company administrator to restart this process.

OK CANCEL

36

**NOTE:** To set up additional users, Admins will need to repeat the instructions shown in the *Add New Admins and Additional Account Users* section.

# SETTING UP A PERMANENT PIN VIA THE IVR OR EMANAGER

## When calling into EFS you will need the following information:

1. Carrier ID 2. Call-In ID 3. Call-In PIN

When your Call-In credentials are created a temporary Call-In PIN is created and must be reset in 24 hours.

To set up your permanent Call-In PIN you can do one of the following:

# Set your PIN by calling our automated system 888-824-7378

- Selecting Option 2 for Carrier; enter your Carrier ID followed by #
- Select Option 3
- Enter your Call ID followed by #
- Enter your temporary PIN followed by # you will be prompted to enter a new PIN
- You have completed your Call-In / IVR credential Setup

# OR

# Log into eManager

- Go to www.efsllc.com
- Hover over LOGIN in the upper right-hand corner and click on <eManager> in the dropdown menu
- Enter your USER ID
- Enter your PASSWORD
- Click 'Logon'
- Enter your Secure Entry Code
- In the upper right-hand corner click on 'Profile'

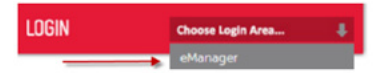

• In the middle of the screen you will see the screen below with your temporary PIN

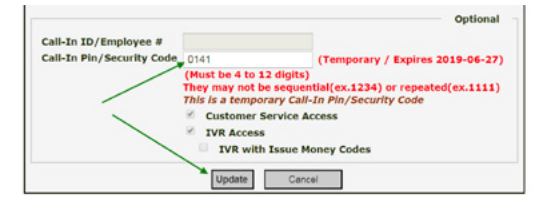

- Overwrite this PIN with your permanent PIN and select UPDATE
- Your PIN will now be encrypted on the screen